## **HAADF** deconvolution

## Introduction

This manual explains how to deconvolve the effect of theprobe in HAADF images.

You need:

- a very good HAADF image
- A quite accurate idea of the optical parameters like defocus, Cs, convergence. Energy and if necessary astigmatism of your beam.

## Operations

Open the image you want to deconvolve.

File->OpenExpImage

**Attention**:Check that the image is correctly calibrated. You can take a look at Extra-> Calibrate->Set x-y pixsize. This gives you the pixel size in Angstrom. Check that the number correspond to what you expect.

Open Parameters->beam/det.

Set the appropriate parameters here highlighted.

| K microscope conditions                                                                                                    |             |                                                                      | _ <u> </u>                                                  |
|----------------------------------------------------------------------------------------------------|-------------|----------------------------------------------------------------------|-------------------------------------------------------------|
| Beam         Abberrations           C aperture         0.00           STEM optm         2told           Cs (mm)         0.50           Stem optm                              | e(deg) STEM | tilts<br>Sample 0.00 0.00                                            | File size<br>X Y<br>Pixel 512 512 ↓<br>102 1900 00 100 0000 |
| defocus (A)         400.0         STEM optm         coma         0.000+00         0.00           Eheam (K-W)         200.0         Scherzer         C5         50.0         m | CBED        |                                                                      | fit to present image                                        |
| foc. spread 0.00 A<br>source FW/HM 0.0 A                                                                                                    | DP          |                                                                      | Slice image<br>cells Nx 6 • Ny 4 • STEM                     |
| objective Obj aperture 0.00                                                                                                    | DF          | TEM method<br>• use cross tr. cefficent<br>C sum over all conditions | pixels 1024 STEM                                            |
| Detector obj. aperture shift xy                                                                                                    | χ           | TEM output<br>© coherent image<br>© image<br>© diffraction           | diffraction resolution                                      |
| v use TDS 20 €                                                                                                    | stem l.m.   | TEM probe<br>C external probe<br>(* quasi parallel illumination      | sample type<br>© "tilat" sample<br>© 3D sample              |
| G exact<br>C approximate                                                                                                    | Cancel      | reset check                                                          | C "flat" → 3D 5 \$                                          |

Close the window.

AA Now press , the following new window should appear

| ×                                               | quest_f2       |  |  | × |
|-------------------------------------------------|----------------|--|--|---|
| iterations<br>source size (A)                   | 50<br>0        |  |  |   |
| <ul> <li>MEM</li> <li>Richardon Lucy</li> </ul> | Show the probe |  |  |   |
| Cancel                                          |                |  |  |   |

You can decide diferent parameters : here is meaning

- Iteration number: The larger is this parameter the thinner will be the peak but thelimit is dictated by the level of noise.
- The source size depends on the setting of your microscope . In a corrected titan I would say about 0.3 A In an uncorrected JEOL I can guess about 1A . You can try small changes about this value
- Method: MEM and RL are often equivalent but MEM is maybe slightly more aggressive
- Show the probe: can be used as debug options

after some time , up to some minutes in slow systems the deconvolved image (and the probe if required) should appear. Double click to select the image you want to see.

## **Usual trick**

As with every image you can use color scale to highlight the dumbbell. just press

As usual you can equalize the image using 4 to sleect the method (in the AUTO) the euqalisation is based on the selection rectangle. Or you can manually set the brightness and contrast by the command indicated in figure.

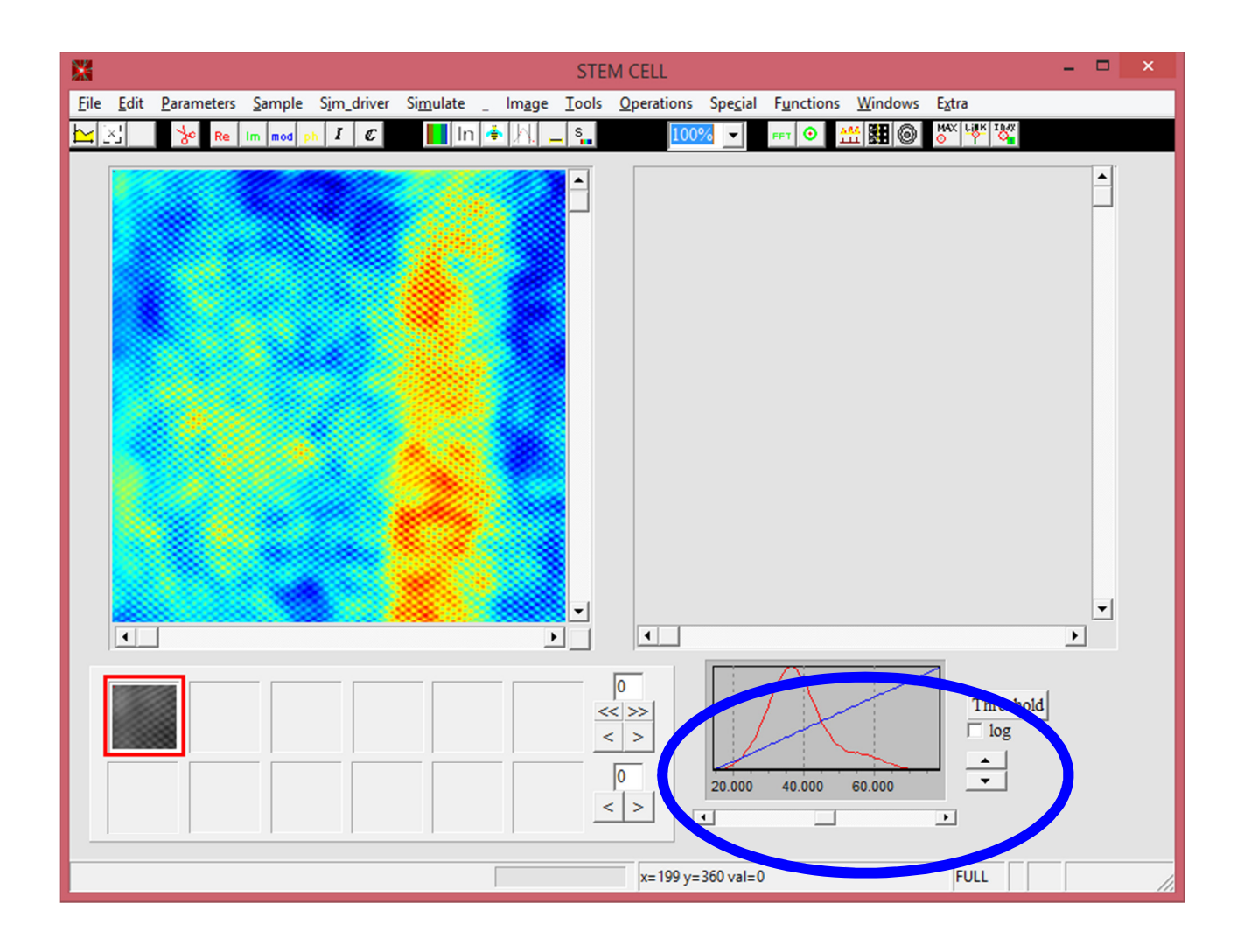